## ログイン ウィンドウのカスタマイズ

ようこそ画面(ログイン画面)は、オリジナルのテキストメッセージと USB キーの画像を使用してカスタマイズできます。以下の方法でカスタマイズできます。

|   | tesline.locall\Administrator | Other User | Welcome to Bromein |
|---|------------------------------|------------|--------------------|
|   |                              | Cancel     |                    |
| ۲ | Nindows 7 Enterprise         |            |                    |

ログイン画面でカスタマイズ可能な要素

- Rohos Center を使用 (オプションを変更)
- MSI オプション(インストール時)
- Rohos レジストリ値の変更

| Options                                                           |                               |  |  |  |
|-------------------------------------------------------------------|-------------------------------|--|--|--|
| Choose USB Key icon on                                            | the logon window (max. 80*80) |  |  |  |
| Hide Rohos Logon icon from logon screen                           |                               |  |  |  |
| Enable authentication filter (RDC in Win7/2008 R2)                |                               |  |  |  |
| Check key serial number [?]                                       |                               |  |  |  |
| Allow to login only by using USB Key [?] only for Remote Desktop. |                               |  |  |  |
| Protect Safe Mode boot with USB key also                          |                               |  |  |  |
| Maximum number of wrong PIN attempts: 3                           |                               |  |  |  |
| Auto Log Off after an inactivity period :                         |                               |  |  |  |
|                                                                   |                               |  |  |  |
| Language:                                                         | English 📃                     |  |  |  |
| Logon notice:                                                     | Welcome to Domain             |  |  |  |
| Write log files for troubleshooting purposes                      |                               |  |  |  |
| -                                                                 |                               |  |  |  |
|                                                                   |                               |  |  |  |
|                                                                   | OK Cancel                     |  |  |  |
|                                                                   |                               |  |  |  |
|                                                                   |                               |  |  |  |

2020 Copyright Tesline-Service SRL All rights reserved. 翻訳:株式会社ネクステッジテクノロジー www.shareEDGE.com [オプションの変更]ダイアログボックス

2020 Copyright Tesline-Service SRL All rights reserved. 翻訳:株式会社ネクステッジテクノロジー www.shareEDGE.com